# MX1101-01 HOBO®MX 温度/湿度 データロガー取扱説明書

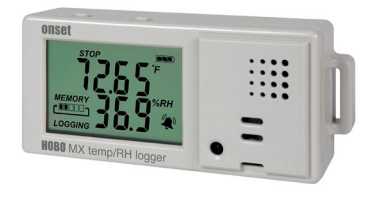

ホボ MX 温度/湿度データロガーは、内蔵センサーで屋内の温度と湿度を記録します。 Bluetooth®機能を備えており、「HOBOconnect<sup>™</sup>」をインストールしたモバイル端末(iOS 11 以降もしくは Android 7 以降)で、設定、データ回収、データの閲覧はもとより、より 詳細な分析を行うためにテキストデータをパソコンなどの端末に転送することが可能です。 その他、記録値の最大値、最小値、平均値、標準偏差などの算出機能、特定のいき値でア ラームを鳴らしたり計測間隔を変更したりする機能(Burst 機能)も備えています。前面の 液晶画面(LCD)には、現在の温度/湿度計測値のほか、ロガーの状態、バッテリーの状態、 メモリ消費量など様々なステータスを表示します。

#### <仕様>

| 温度センサー      |                                                                                                    |
|-------------|----------------------------------------------------------------------------------------------------|
| 計測範囲        | $-20^\circ~\sim~70^\circ$ C                                                                                                    |
| 温度精度        | ±0.21°C (0°~50°Cにて) (グラフAを参照)                                                                                                    |
| 温度分解能       | 0.024°C (25°Cにて) (グラフAを参照)                                                                                                    |
| 応答速度        | 7分30秒 (空気流動1m/秒)                                                                                                    |
| ドリフト        | <0.1°C/年                                                                                                    |
| 湿度センサー      |                                                                                                    |
| 計測範囲        | $1\% \sim 90\%$                                                                                                    |
| 湿度精度        | ±2%(25℃, 20%~80%の範囲にて)(グラフBを参照)                                                                                                    |
| 湿度分解能       | 0.01% (25°Cにて)                                                                                                    |
| 応答速度        | 20秒 (90%・空気流動1 m/秒)                                                                                                    |
| ドリフト        | <1% / 年                                                                                                    |
| ロガー         |                                                                                                    |
| 電波強度        | 1mW(0 dBm)                                                                                                    |
| 通信距離        | 約 30m(障害物除く)                                                                                                    |
| ワイヤレスデータ規格  | Bluetooth Smart(Bluetooth Low Energy)                                                                                                  |
| ロガー作動範囲     | 温度:−20°~70°C、湿度:0%~95%RH(結露なし)                                                                                                    |
| 記録間隔        | 1 秒~18 時間の間でユーザー設定                                                                                                    |
| 記録モード       | Normal(ノーマル)、Burst(バースト)、Statistic(統計)                                                                                                 |
| メモリーモード     | データ満杯時上書きモード、データ満杯時計測終了モード                                                                                                    |
| 作動スタートモード   | 即時スタート、プッシュボタン、日付時刻指定など                                                                                                    |
| 作動ストップモード   | メモリー満杯時自動停止、プッシュボタン、日付時刻指定                                                                                                    |
| 再スタートモード    | プッシュボタン                                                                                                    |
| 時間精度        | ±1 分/月(25°Cにて)(グラフCを参照)                                                                                                    |
| バッテリー寿命     | 通常約1年(1分以内の計測インターバル/統計インターバル/<br>バーストロギングモード、または頻繁なデータ回収/ステータ<br>ス確認/アラーム音の発動はバッテリー寿命を縮めます。アラ<br>ーム表示及びその他のイベント記録もバッテリー寿命に多少影<br>響します) |
| バッテリー       | 1.5V 単4アルカリバッテリー2個                                                                                                    |
| メモリー        | 128 KB(最大 84,650 点の計測値)                                                                                                    |
| ダウンロードタイプ   | HOBOconnect をインストールしたモバイル端末にて Bluetooth 通信                                                                                             |
| メモリダウンロード時間 | 約 60 秒(離れているほどダウンロードに時間がかかります)                                                                                                    |
| LCD         | 0°~50°Cにて目視可能                                                                                                    |
|             | ※範囲外ではLCD の反応が遅くなるか、無表示になります                                                                                                    |
| 寸法          | 3.66cm x 8.48cm x 2.29 cm                                                                                                    |

ホボ MX 温度/湿度 データロガー

MX1101-01

#### 同梱アイテム:

- Command<sup>™</sup> strip
- Double-sided tape
- Hook & loop strap
- アルカリ単4電池×2

#### 必要なアイテム:

- Bluetooth 機能を備えた iOS または Android 端末
- HOBOconnect アプリ

| 重さ                   | 56g            |
|----------------------|----------------|
| Environmental Rating | IP50           |
| (Li)                 | 技適マーク(最終ページ参照) |

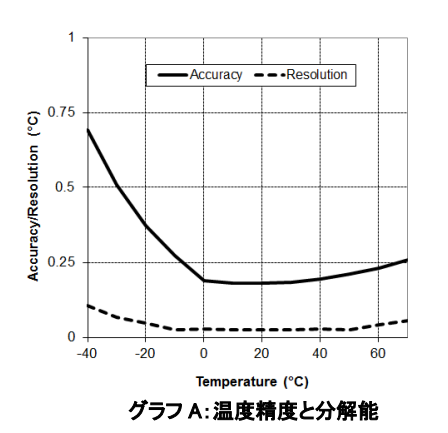

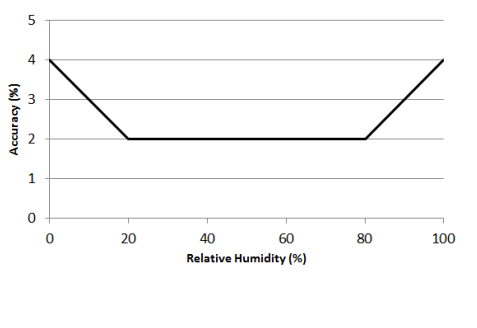

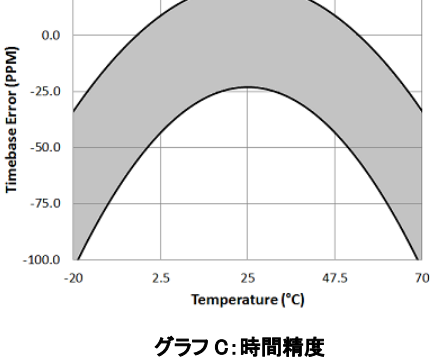

グラフ B:湿度精度

2

25.0

<ロガーの構成品と操作>

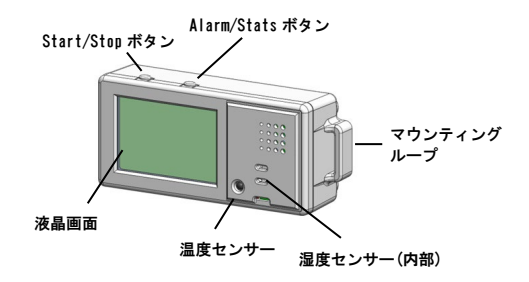

<Start/Stop ボタン>HOBOconnect でプッシュボタンでのスタート/スト ップ/再スタートの設定をした上で、このボタンを3秒間長押しすると、 ロガーのスタート/ストップ、再スタートの操作が可能です(ロガーの設定 の項目参照)。また、ボタンを1秒間押すと、内部イベントを記録したり、 アラーム音を消したり(アラームの設定の項目参照)、LCD 画面をオフに設 定した際に一時的に LCD 表示させることが可能です(ロガーの設定の項目 参照)。また、Start/Stop ボタンと Alarm/Stats ボタンを同時に3秒長押 しすると、パスワードをリセットすることができます。

<Alarm/Stats ボタン>このボタンを1秒押す事で、統計、アラームの読 値、現在のセンサーの値と切り替えることができます。また、アラーム音 を消すことも出来ます。HOBOconnect で、アラームボタンを押すまでアラ ーム表示をする設定をした場合、このボタンを3秒間長押しすることでア ラーム表示をクリアすることが出来ます(アラームの設定の項目参照)。

<マウンティングループ>ロガーに Hook & loop strap を取り付けるため に、2 つのマウンティングループを使います(ロガーの取付の項目参照)。

<温度センサー>LCD 画面の右下にあります。

<湿度センサー>LCD 画面の右のルーバードアの後ろにあります。

<LCD 画面>現在のロガーの状況・詳細を表示する LCD 画面が付いています。LCD 画面の表示は右の表を参照ください。

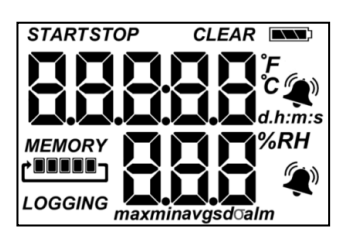

| LCD 表示マーク | 意味                                                                                                    |
|-----------|----------------------------------------------------------------------------------------------------|
| START     | ロガーの動作準備が整っています。Start/Stop ボタ<br>ンを 3 秒間押すと記録を開始します。                                                                                                    |
| STOP      | プッシュボタンでストップする設定をした際に表<br>示。Start/Stop ボタンを 3 秒間押すとロガーをスト<br>ップさせることができます。                                                                                                    |
|           | おおよそのバッテリー残量を表しています。                                                                                                    |
|           | 記録メモリが満杯になった場合に記録をストップす<br>るように設定されている時の表示です。メモリーバ<br>ーはおおよそのメモリの空き容量を表しています。<br>最初の計測開始時はバーの全ての5つ区切りは空の<br>表示になっています。左図ではロガーのメモリは、<br>ほぼ満杯(1区切り分だけ空いている)ということ<br>を表しています。                                                                                                    |
| MEMORY    | ロガーがメモリ満杯時に止まらないように設定され<br>ている時の表示です(上書き設定)。ロガーの中の<br>一番古いデータの上に、計測している新しいデータ<br>を上書きしながら記録を続ける設定です。最初の計<br>測開始時にはメモリーバーの5つ全ての区切りは空<br>です。左図ではメモリは満杯で新しいデータが古い<br>データに上書きされている表示です。ロガーをスト<br>ップするか、バッテリーが無くなるまで記録は続き<br>ます。                                                                               |
| LOGGING   | 現在ロガーが動作(記録)している時の表示です。                                                                                                    |
|           | センサーの値が、設定した値を超えたり、下回った<br>りした際に表示されます。Alarm/Statsボタンを<br>"alm"表示がスクリーンに出るまでカチカチと押<br>すとアラームを発動した時のデータが表示されま<br>す。アラーム表示の消し方はHOBOconnectで設定す<br>ることが出来ます。ロガーを再スタートしたときに<br>アラームを消す設定(表示マークがLCD画面に残った<br>ままになります)、センサーの値が設定した閾値の範<br>囲内に戻ればアラーム表示が消える設定、<br>Alarm/Statsボタンを3秒間押す事で表示マークが<br>消える設定の3種類あります。 |
| CLEAR     | アラームを消す準備が整っている事を表していま<br>す。HOBOconnect のアラーム設定で"MAINTAIN<br>VISUAL ALARMS UNTIL"を"Alarm Button<br>Pressed"に設定したときにのみ表示されます。<br>Alarm/Stats ボタンを3秒間押すとアラーム表示を<br>消すことができます。                                                                                                    |
| max       | HOBOconnect で統計モード(Statistics)を設定した                                                                                                    |

| LCD 表示マーク                     | 意味                                                                                                    |
|-------------------------------|----------------------------------------------------------------------------------------------------|
| min<br>avg<br>sd <del>o</del> | 際に表示される、最大値(maximum)、最小値<br>(minimum)、平均値(average)、標準偏差(standard<br>deviation values)です。Alarm/Stats ボタンを1秒<br>間押すと、それぞれの値を見ることができます。       |
| alm                           | 計測記録中に、アラームで設定した閾値から最も離<br>れた値を示します。Alarm/Statsボタンを押し、こ<br>の値を見ることが出来ます。Alarm/Statsボタンを<br>再度押す事で上記で紹介した統計機能を一周し、最<br>後に現在のセンサーの読み値へと戻ります。 |
| 802*                          | 温度の値を表しています。温度単位はHOBOconnect<br>の設定で変更できます。摂氏と華氏を変更するには<br>HOBOconnect にて再設定する必要があります。                                                     |
| <b>SBC</b> <sup>%RH</sup>     | 湿度の値を表しています。                                                                                                    |
| 05:38 m:s                     | ロガーの記録開始日時を設定しているタイマースタ<br>ートの際に、設定した日時までの時間、分、秒をカ<br>ウントダウンする表示です。左図では5分38秒後に<br>ロガーが記録開始するという意味です。                                       |
| LoAd                          | ロガーを動かす際の設定情報を HOBOconnect からロ<br>ガーへと伝送しているときに表示されます。                                                                                     |
| Err                           | ロガーを動かすための設定情報を伝送する際にエラ<br>ーが起こることがあります。その際はもう一度設定<br>の伝送を実行します。                                                                           |
| Stop                          | ロガーが停止した際に表示されます(メモリが一杯に<br>なって停止した際も表示されます)。                                                                                              |

#### 備考:

- 計測中のLCD 画面を表示するか非表示にするか設定することが出来ます。後述で詳細は記載しますが、LCD 画面を表示しない場合には "Show LCD Screen"をオフにします。画面を非表示にした場合でも、Start/Stop ボタンを1秒間押す事で一時的にLCD 画面がつき、
   10分間は表示されたままになります。
- LCD 画面は H0B0connect で設定した記録間隔に関わらず、15 秒ごと に表示が更新されます。15 秒よりも短い記録間隔を設定しても、 画面上では15 秒ごとにしか更新されません。
- ロガーを停止しても、内部データを読み出しするまでLCD 画面には "Stop"と表示されたままになります( "Show LCD Screen"をオ フしていた場合を除く)。ロガーのデータを読み出すと、LCD 画面 は自動的に2時間後には消えるようになっています。LCD 画面が再 表示されるのは、次にコンピューターにロガーを接続した時になり ます。
- ロガーの音を鳴らした際(アプリのダウンロードとロガーの接続の 項目参照)に一時的に "HELLO" と表示します。
- アラーム音をクリアした際に一時的に "CHIRP OFF"と表示します。

## アプリのダウンロードとロガーの接続

MX1101 温度/湿度ロガー(以下、ロガー)を接続及び設定するには、アプリ のダウンロードが必要です。

1. アプリのダウンロード.

App Store または Google Play よりアプリ「HOBOconnect」をダウン ロードします。

- 2. 電池を入れる. ロガー背面のバッテリーボックスの蓋を開き、極性 に注意して単4電池を入れ、蓋を閉めます(バッテリーについての 項目参照)。
- 3. アプリを起動する.アプリを起動し、Bluetoothをオンにします。
- ロガーに接続.「デバイス」アイコン(画面下部)をタップし、アプ リのリスト上にあるロガーをタップします。

ロガーがアプリのリストに表示されない場合は以下を試してください。

- ロガーがモバイル端末の通信範囲内にあることを確認します。通 信範囲は障害物を除く約 30m 以内です。
- 通信が途切れる場合は、見通せる範囲でなるべくロガーに近づきます。
- ロガーがアプリ画面上に表示されているにもかかわらず接続できない場合は、一旦アプリを閉じて端末の再起動をしてください。

ロガーと接続すると下記の操作が行えます。 Tan thie To do thie

| Tap the            |                                                                                                    |
|--------------------|----------------------------------------------------------------------------------------------------|
| Ľ                  | 計測開始時に計測条件を選択しロガーにロードします。                                                                                                    |
| C                  | ロガーからデータをダウンロードします。                                                                                                    |
| • ●                | ロガーをスタートまたは再スタートします(選択した計測条<br>件によります)。                                                                                      |
| <b>₽</b> > 0       | ロガーを停止します(設定時の停止設定は反映されなくなり<br>ます)。                                                                                          |
| <b>:</b><br>→ (0)) | ロガーのブザーが鳴ります(液晶画面に「HELLO」の文字が<br>表示されます)。設置場所を探す際に便利です。                                                                      |
| <b>₽</b> > ‡       | アラーム音を設定した際にアラーム音を停止します。                                                                                                    |
| ≥                  | 設定した端末以外の端末がロガーにアクセスしようとした<br>ときのパスワードを設定します。パスワードをリセットす<br>るには、ロガーの上下ボタンを10秒間同時押しするか、<br>をタップしてリセットを選択します。                  |
| ≥ ☆                | ロガーをお気に入りに登録します。複数のロガーが<br>表示されている際にお気に入りのロガーだけをフィ<br>ルタにかけることができます。                                                         |
| €                  | ロガーのファームウェアをアップデートします。フ<br>ァームウェアアップデートの前に自動的にデータの<br>読み出しを行います。                                                             |
|                    | <b>重要:</b> ファームウェアのアップデートを行う前<br>に、バッテリー残量が少なくとも 30%以上あるか<br>どうか確認してください。アップデート中はロガ<br>ーとの接続が必要となるので、十分に時間がある<br>ときに行ってください。 |

#### ロガーの設定

アプリを使って、ロガーの開始設定や停止設定、アラーム設定などを行い ます。設定は以下の手順で行います。

- 「デバイス」アイコンをタップし、アプリのリスト上にあるロガーを タップしてロガーと接続します。
- 2. 接続したら 🗹 をタップしてロガーの設定を行います。
- 3. 設定画面の「名前」をタップして、計測名などを入力します。
- 必要に応じて、「グループ」をタップして、グループに加えます。終 了したら「保存」をタップします。
- 5. ロギングインターバルで計測記録する間隔を選択します(Hは時間、M は分、Sは秒。例:10分の場合はH:0 M:10 S:0)。ロギングインター バルを入力すると、「記録期間」の欄にメモリベースで何日間記録で きるか表示されます。
- 6. 「記録の開始」をタップして、計測記録の開始方法などを設定します。
  - 「現在」:設定画面で設定情報をロガーにロードすると直ぐに 計測記録を開始します。
  - 「次のロギングインターバル」:設定した計測インターバルに応じた次回の計測時刻(正時)からスタートします(たとえば12時12分に10分インターバルで設定した場合は、12時20分からのスタートとなります)。
  - 「ボタンを押したとき」:設定後に、ロガーのStart/Stopボ タンを3秒間長押しするとスタートします。
  - 「日時/時刻指定」:設定した日時からスタートします。
  - 設定が終了したら「保存」をタップします。
- 7. 「記録の停止」をタップして、計測記録の終了方法などを設定します。
  - a. メモリが一杯になった時の処理を選択します。
    - 「メモリーが一杯になるまで」:メモリが一杯になった時点で 計測記録が停止します。
    - 「停止しない(いっぱいになったら上書き)」:メモリが一杯になったら、最も古いデータから消去して新しいデータを上書きします(上書きモード)。バーストロギングモードに設定し

ているときは上書きモードを選択できません(バーストロギ ングの項目参照)。

b. 「ボタンを押したとき」を選択すると、動作中にStart/Stopボ タンを3 秒長押しすることでロガーを停止することができます。 「記録の開始」で「ボタンを押したとき」を同時に選択してい る場合は、ロガーがスタートした後30秒間は、ボタンを押して もロガーをストップすることができません。「記録の停止」で 「ボタンを押したとき」を選択し、「ボタンによる再起動を許 可する」を選択すると、ロガーの動作中にStart/Stopボタンを 3秒長押しするとロガーが停止し、その後、Start/Stopボタン を3秒長押しするとロガーを再スタートすることができます。

**重要**:「ボタンによる再起動を許可する」を選択して、Start/Stop ボ タンでロガーを再スタートした場合、計測記録は、Start/Stop ボタン を押した直後ではなく、インターバルに応じた正時からスタートしま す。たとえば、7時00分に1時間インターバルで計測記録をスタート します。その後、8時45分にStart/Stop ボタンでロガーを停止し、10 時15分に同じくStart/Stop ボタンでロガーを再始動したとします。こ の場合、ロガーの計測記録は、ボタンを押した10時15分からではな く、1時間インターバルの正時を加味した11時00分からのスタートと なります。つまり、記録再開のためにボタンを押した時間と実際に計 測記録を開始する時間が大きくずれる可能性があります。

- c. ロガーを停止する方法を以下より選択します。
  - 「実行しない」:ロガーを停止する時間をあらかじめ設定しない場合に選択します。
  - 「日付/時刻指定」:ロガーを希望の日時に停止したい場合に 選択します。日時を選択したら「保存」をタップします。
  - 「記録後」:スタート後、何日間計測したいか決まっているような場合に選択します。計測記録を行いたい日数などを選択して「保存」をタップします。たとえば、30日と設定した場合は、ロガーが計測記録を開始して30日後に停止します。
- d. 設定が終了したら「保存」をタップします。
- 8. 「記録モード」をタップして、「固定記録モード」か「バーストロギ ングモード」を選択します。固定記録モードでは、センサー計測値及 び統計値は、全て設定したインターバルで記録されます(統計値につい ては統計モードの項目を参照)。バーストロギングモードでは、計測 値が設定した閾値を超えたときに、計測インターバルを自動的に切り 替えることが出来ます(バーストロギングの項目を参照)。設定が終了 したら「保存」をタップします。
- 9.「LCD 表示」では、計測中にロガーの液晶画面(LCD)を表示するかしないかを選択します。オフにすると、現在の計測値、ステータスなどが液晶に表示さなくなります。ただ、Start/Stopボタンを1秒間押すことで、一時的に液晶画面をオンにすることができます。また、モバイル端末の通信範囲にある場合は、液晶画面の設定にかかわらず、アプリ上で現在の計測値を確認することができます。
- 10. 計測項目を選択します。デフォルトでは温度と湿度がオンになっています。データ回収した後、露点(Dew Point)のグラフを追加するには、温度と湿度両方の計測が必要です。また、あらかじめ設定した閾値を計測値が超えたときにアラームを出すことができます。アラームについての詳細はアラームの設定の項目を参照ください。
- HOBOlink へのデータのアップロードをする場合、「データを以下を通 じてアップロードする」より「ゲートウェイ」から行うか、 「HOBOconnect」から行うか選択します(HOBOlinkのアカウント設定が 必要)。
- 12. 設定が完了したら 🛅 をタップします。

設定情報がロガーにロードされ、計測が開始されます。必要に応じて付属 の取り付け具を使い、ロガーを計測場所に設置します(ロガーの取付の項 目参照)。記録開始後は、いつでもデータ回収を行うことができます(ロガ ーのデータ回収の項目参照)。

#### アラームの設定

センサーの値があらかじめ設定した値を超えたときにアラーム音やアラー ム表示を出すことができます。アラームを設定するには、

- 「デバイス」アイコンをタップし、アプリのリスト上にあるロガー をタップして 2 をタップします。
- アラームを設定するセンサーをタップします(必要に応じて「記録 を有効にする」をオンにします)。

- 温度センサーの値が任意に設定した値よりも上昇した場合にアラー ムを発動する場合は、「高」をタップしてチェックを入れ、テキス トボックスに値を入力するか、スライダーアイコンをドラッグしま す。
- 温度センサーの値が任意に設定した値よりも下回った場合にアラームを発動する場合は、「低」をタップしてチェックを入れ、テキストボックスに値を入力するか、スライダーアイコンをドラッグします。
- 5. アラームが発動する条件として、以下から選択します。

「積算サンプル」:設定閾値を外れた時間が、設定した期間を積算 で超えた場合にアラームが発動します。例えば、閾値を 30℃、累 積時間を 30 分で設定した場合、ロガーを設置してから累積で 30 分 以上 30℃を超えた場合にアラームが発動します。 「連続サンプル」:設定閾値を外れた時間が、設定した期間を連続

「遅続リシフル」・設定國直を外心に時間が、設定した効何を運転 で超えた場合にアラームが発動します。例えば、閾値を 30℃、連 続時間を 30 分で設定した場合、連続で 30 分間以上 30℃を超えた ときのみアラームが発動します。

- 「保存」をタップし、必要に応じて、手順2から6を他のセンサー にも繰り返します。
- アラーム発動時に、30秒おきにアラーム音を出す場合は、設定画 面で「可聴アラーム」を有効にします。アラーム音は、ロガー上部 のボタンを押すか、アプリで操作するか、発動から7日間経過する まで鳴り続けます。アラーム音を有効にするとバッテリーの消耗に 多少影響が出ます。アラーム音設定は、いつでもアラーム音を停止 できるように、アクセスしやすい場所にロガーを設置している時に 使用することをお勧めします。
- 「次の時間までアラームを維持」でMロガーの液晶画面に表示され たアラームアイコンについて設定を行います。
   「ロガー再設定済み」:ロガーが再設定されるまでアラームアイコンを表示。

「センサー限界値」:計測値が設定した上限値・下限値の範囲内に 収まるまでアラームアイコンを表示。

「アラームボタンが押されました」:ロガーの Alarm/Stats ボタン を押すまでアラームアイコンを表示。

9. 🛅 をタップしてロガーをスタートします。

備考:

- 一度ロガーを起動すると、アラームは前述の設定の通りに作動します。アラームはLCD画面に表示されますが、LCD画面が更新される 15秒ごとにしかチェックすることが出来ません。
- 「高」と「低」のアラーム設定値について、実際の値はロガーの性能・精度によって、最も近い値に設定されています。たとえば、23.990℃という値に近いのは 24℃であり、32.043℃では 32℃です。センサーの示す値がアラーム付近で、ロガーが 0.02℃の分解能の範囲内で動いている場合は、アラームは発動したり解除したりすることがあります。

アラームを表示するきっかけとなる値は、設定で入力した値と少し 異なる場合があります。「高」アラームを25.999℃に設定した場 合、アラームはセンサーの読み値が25.994℃になったら表示して しまいます(これは0.02℃の分解能の範囲内です)。

- ロガーのデータを読み出す時、highとlowアラームのレベルはグラ フで、"Chan <#> Alarm Tripped" (アラームの値域になった場 合) や"Chan <#> Alarm Cleared" (設定した値域に戻った場合) と表示されます。"Chan <#> Alarm Cleared"となる時点での数値 はアラームが解除になる前のセンサーの値となっています。
- アラーム音はクリアした後でも、センサー値が設定範囲を超えると 再度発動します。また、アラーム音をクリアしても、設定範囲外に ある場合、アラームアイコンは表示され続けます。アラーム音は、 前述手順8にあるいずれかの方法でクリアしない限りは、値が設定 範囲内に戻っても発動し続けます。
- センサー値が設定範囲外になるとセンサー音とセンサー表示が同時 に発動しますが、それぞれ違った方法でクリアします。センサー音 は、前述手順8に記載されている方法でクリアします。センサー表 示は、設定画面の「次の時間までアラームを維持」の項目であらか じめ設定します(前述手順9参照)。
- 計測記録をボタンで停止するモードでロガーをボタンで停止した場合、前述のAlarm Clearedイベントが記録されずに発動しているアラームがクリアされます。「ボタンによる再起動を許可する」を選択している場合は、ロガー再始動時にあらためてアラーム状態をチェックします。

## バーストロギング(Burst Logging)

バーストロギングはセンサーの値が設定した閾値から外れた場合に、より 頻繁に記録をするように設定できる記録モードです。

5分間隔のインターバルで記録し、温度が25℃以上(「高」レベル)、10℃ 以下(「低」レベル)になった場合に、バーストロギングを10秒間隔に設 定する等の設定をすることが出来ます。

上の例であれば、温度が11℃から25℃の間にある限りは、ロガーは5分 毎に記録を取ります。温度が26℃になった場合に、ロガーは10秒ごとに 記録を取り始め、温度が「高」レベル(ここでは25℃)を下回るまで10 秒ビッチで記録を取り続けます。11℃から25℃の範囲内に数値が戻ると、 また5分毎のノーマルモードの記録間隔になります。同様に、温度が10℃ 以下になった場合、ロガーは同じくバーストロギングモードに入り、10秒 間隔で記録を取り始めます。温度が10℃まで戻れば、ロガーはノーマルモ ードの5分毎の記録間隔に戻ります。**注意:**バーストロギングモードでは、 アラーム、統計モード、メモリが一杯になった時の上書きモードなどの設 定を同時に行うことはできません。

バーストロギングの設定手順

- 「デバイス」アイコンをタップしアプリのリスト上にあるロガーを タップして e をタップします。
- 2. 「記録モード」から「バーストロギングモード」を選択します。
- 3. バーストロギングを発動する低域または高域の閾値を入力します。
- 4. 他のセンサーも設定する場合は手順3を同様に行います。
- 5. 「バーストロギングインターバル」でバーストモードの記録間隔 (インターバル)を設定します。このインターバルは通常の記録イン ターバルよりも短く設定する必要があります。バーストロギングの 計測間隔が短くなるほど、バッテリー寿命やメモリの連続計測可能 時間に影響を与えることを考慮に入れてください。
- 6. 「保存」をタップします。
- 7. ()をタップしてロガーをスタートします。
  - 備考:
- ロガーが計測を開始すると、液晶画面は 15 秒ごとに更新されます。 液晶画面が更新される時にのみ、「高」と「低」のバーストロギン グ閾値をチェックします。そのため、記録間隔を 15 秒よりも短く 設定し、センサーの値が設定閾値よりも下回った場合でも、バース トロギングは次の 15 秒の更新サイクルまでは行われません。
- 高/低の閾値をセンサー1つ以上で設定している場合、バーストロ ギングは高/低の設定閾値が範囲外になった時に始まります。しか し、全てのセンサーの値が設定閾値内に戻らないとバーストロギン グは終わりません。
- バーストロギングの実際の値は、ロガーの性能上、近似値で設定されています。ロガーが記録した34.990℃に一番近い値は34℃で、 12.043℃に一番近い値は12℃です。
- バーストロギングモードの閾値付近で、ロガーが 0.02℃の分解能の範囲内で値を取得している場合は、バーストロギングになったり通常モードに戻ったりを頻繁にする事があります。バーストロギングになるきっかけの値は、設定で入力した値と少し異なる場合があります。highレベルの温度アラームを 25.999℃に設定した場合、バーストロギングはセンサーの読み値が 25.994℃になると始動します(これは分解能が 0.02℃であることが影響しています)。
- ・「高」や「低」を超えていた値が設定閾値内に戻ると、記録インターバルは元のインターバルに戻りますが、バーストロギングモード終了時から再度計算されます。たとえば、10分間隔で計測記録を行っていて9時5分に計測記録がされていた場合、通常は次回の計測記録が9時15分になります。しかし、9時6分に指定した閾値を越えてバーストロギングモードに入り9時12分に閾値内に戻って終了した場合、9時12分から通常モードになるので、次回の計測記録は9時22分になります。
- ロガーがバーストロギングモードになったか、解除され通常モード になったか等のイベントデータは、その時の時刻と共にグラフに表 示されます(Plot Setup ウィンドウのグラフ表示の選択のところで、 イベントについて選択した場合)

## 統計モード (Statistics)

統計モードは記録している時の最大値、最小値、平均値、標準偏差を計算 するモードです。1つのセンサーにつき4つの追加的なグラフを表示する ことが出来ます。

- 採取サンプル値の最大値、最高値
- 採取サンプル値の最小値、最低値

• 採取サンプル値全てにおける平均値

• 採取サンプル値全ての平均値に基づく標準偏差

例えば、温度と湿度センサーの両方を計測し、記録間隔は5分、サンプリ ングインターバルは30秒とします(最大、最小、平均、標準偏差を設定し ます)。

記録を開始すると、ロガーは温度と湿度センサーの値を5分ごとに計測し、 記録していきます。それに加え、ロガーは温度と湿度のサンプルを30秒 ごとに取り、一時的なデータメモリに記録します。

ロガーは5分間(30秒ごと)に取得したデータから最大値、最小値、平均値、 標準偏差を算出し、その数値を記録します。ロガーのデータを読み出した 時、この例では10個のデータグラフができます(露点のような、元デー タより派生したデータや表などは含みません)

2 つのセンサーのグラフ(毎5分間隔で記録する温度と湿度のデータ)と 8 つの最大値、最小値、平均値、標準偏差のグラフが作成されます(4 つ は温度用、4 つは湿度用です。これらは 30 秒のサンプリングに基づき作成 され、5分ごとにロガーに記録されます)。

統計モード(statistics)の設定手順

- 「デバイス」アイコンをタップしアプリのリスト上にあるロガーを タップして @をタップします。
- 2. 「記録モード」から「固定記録モード」をタップします。
- 設定したインターバルごとの計測値を記録したい場合は、「通常」 にチェックを入れます。統計値のみを記録したい場合はチェックを 外します。
- 4. 「最大」、「最小」、「平均」、「標準偏差」といった統計項目から記録したい項目をタップしてチェックを入れていきます。平均値は標準偏差を選択した際には自動的に選択されます。統計項目は全てのセンサーに適用され、計算されます。

温度と湿度センサーの両方を選択し、平均値の計算を選択した場合、 平均値は温度と湿度の両方で計算されます。記録する統計情報を増 やすと、ロガーの計測可能時間が短くなり、メモリ容量も必要にな ります。

- 5. 統計サンプリング間隔をタップして、統計値を算出するためのサン プリングインターバルを設定します。サンプリングインターバルは 必ずロギングインターバルより短い間隔で設定します。ロギングイ ンターバルを1分、サンプリングインターバルを5秒で設定した場 合、ロギングインターバル1分の間に抽出した12サンプルを元に 統計値を算出して1分ごとに記録します。サンプリングインターバ ルが短いほど、バッテリー寿命は短くなります。
- 6. 設定内容を確認し、「保存」をタップします。
- 7. 🙆 をタップしてロガーをスタートします。

記録中に、ロガーの上部にある"Alarm/Stats" ボタンを押すと、押すたび に現在の最大値、最小値、平均値、標準偏差のデータがサイクルして液晶 画面に表示されます。アプリ上では、ロガーが停止している場合でも現在 の数値を表示します。データを読み出と統計値はグラフ化されて確認する ことができます。

#### パスワードの設定

設定したモバイル端末以外でロガーへ接続しようとするとパスワードを求 めるように設定することができます。他者にロガーを止められたり、設定 変更をされたりすることを防ぐため、パスワードを設定することをお勧め します。

- パスワードを設定は以下の手順で行います:
  - 「デバイス」アイコンをタップし、アプリのリスト上にあるロ ガーをタップしてロガーと接続します。
  - 2. から 🗗 をタップします。
  - 3. パスワードを入力し、「設定」をタップします。

パスワード設定に使用したモバイル端末からはパスワードの入力が必要な くロガーにアクセスすることが可能です(他の端末からアクセスする場合 はパスワードの入力が必要となります)。例えば、お手持ちのタブレット でパスワードを設定し、別のスマートフォンからロガーへアクセスしよう とすると、パスワードの入力を求められます。同様に、他者が他の端末で ロガーにアクセスしようとすると、パスワードの入力を求められます。パ スワードをリセットするには、ロガーのボタンを10秒間長押しするか、 モバイル端末でロガーに接続して、

#### ロガーのデータ回収

ロガーのデータ回収は以下の手順で行います。

- 「デバイス」アイコンをタップし、アプリのリスト上にあるロガ 1. ーをタップしてロガーと接続します。
- 2.

 ● クップします。
 ● ドログロング
 ● ドログロング
 ● ドログロング
 ● ドログロング
 ● ドログロング
 ● ドログロング
 ● ドログロング
 ● ドログロング
 ● ドログロング
 ● ドログロング
 ● ドログロング
 ● ドログロング
 ● ドログロング
 ● ドログロング
 ● ドログロング
 ● ドログロング
 ● ドログロング
 ● ドログロング
 ● ドログロング
 ● ドログロング
 ● ドログロング
 ● ドログロング
 ● ドログロング
 ● ドログロング
 ● ドログロング
 ● ドログロング
 ● ドログロング
 ● ドログロング
 ● ドログロング
 ● ドログロング
 ● ドログロング
 ● ドログロング
 ● ドログロング
 ● ドログロング
 ● ドログロング
 ● ドログロング
 ● ドログロング
 ● ドログロング
 ● ドログロング
 ● ドログロング
 ● ドログロング
 ● ドログロング
 ● ドログロング
 ● ドログロング
 ● ドログロング
 ● ドログロング
 ● ドログロング
 ● ドログロング
 ● ドログロング
 ● ドログロング
 ● ドログロング
 ● ドログロング
 ● ドログロング
 ● ドログロング
 ● ドログロング
 ● ドログロング
 ● ドログロング
 ● ドログロング
 ● ドログロング
 ● ドログロング
 ● ドログロング
 ● ドログロング
 ● ドログロング
 ● ドログロング
 ● ドログロング
 ● ドログロング
 ● ドログロング
 ● ドログロング
 ● ドログロング
 ● ドログロング
 ● ドログロング
 ● ドログロング
 ● ドログロング
 ● ドログロング
 ● ドログング
 ● ドログング
 ● ドログング
 ● ドログ
 ● ドログング
 ● ドログング
 ● ドログング
 ● ドログング
 ● ドログング
 ● ドログング
 ● ドログング
 ● ドログング
 ● ドログング
 ● ドログング
 ● ドログング
 ● ドログング
 ● ドログング
 ● ドログング
 ● ドロ 3. データは、MX Gateway またはアプリから、ウェブサーバーの HOBOlink に 自動的にアップロードすることができます。

#### ロガー内部のイベントの記録

ロガーは、動作状況や状態を示す内部イベントを記録します。

イベントを表示するには、「HOBOファイル」アイコンをタップしてデータファイルを選択します。そして、
から
をタップします。表示したいイベントを選択して OK をタップします。

#### 内部イベント名称 定義

| Host Connected            | ロガーがモバイル端末に接続されました。                                                                                                    |
|---------------------------|----------------------------------------------------------------------------------------------------|
| Started                   | ロガーがスタートしました(Start/Stop<br>button が押されました)。                                                                                        |
| Stopped                   | ロガーはストップしました(アプリまたは<br>Start/Stop ボタンを押す事によって)。                                                                                    |
| Button Up/Button<br>Down  | Start/Stop ボタンが 1 秒間押されました。                                                                                                    |
| Chan <#> Alarm<br>Tripped | センサーアラームが作動した事を表します。<br><#> はセンサーの番号を表しています。1 は温<br>度、2 は湿度です。                                                                     |
| Chan <#> Alarm<br>Cleared | センサーアラームが解除されました。<#>はセ<br>ンサーの番号を表しています。1は温度、2は<br>湿度です。エクスポートしたファイルには、ア<br>ラームがクリアになる前に、センサーが最も設<br>定閾値から離れた値として検知した値が表示さ<br>れます。 |
| New Interval              | ロガーがバーストロギングモード(burst<br>logging mode)に入った時や、出た時の表示で<br>す。                                                                         |
| Safe Shutdown             | バッテリーの電圧が2.5 V以下に低下した事を<br>表します。ロガーはセーフシャットダウンを行<br>います。                                                                           |

#### ロガーの取付

付属の部材を使用する等、ロガーの取付にはいくつかの方法があります。

- ロガーの背面にあるマグネットを使い、磁気のある面への設置が出 来ます。
- コマンドストリップ(Command strip)をロガー背面につけ、壁や平 らな表面への設置が出来ます。2つ折りにすることで磁石部分より 浮かせることができます。
- 両面テープを使用することでロガーを設置することが出来ます。
- ロガーの両端にあるマウンティングループにフックアンドループス トラップ(hook-and-loop strap)を通すことで、パイプやチューブ のような曲面にも設置できます。

## ロガーの保護

本ロガーは屋内での使用を前提に設計されています。湿っているところで は腐食によるダメージが起きる可能性がありますので、結露などから保護 してください。LCD 画面に"FAIL CLK"が表示された場合は、結露などによ り内部の時計が狂っている可能性があります。この場合、バッテリーをす ぐに取り除き、基板を乾かしてください。

備考:静電気はロガーを停止させる可能性があります。8KV まで耐電圧テ ストをしていますが、静電気放電によるロガーの損傷を防ぐため、ロガー に触れる前に、ドアノブなどに触れてあらかじめ静電気を放電するように してください。

## バッテリーについて

本ロガーは1.5Vの単4アルカリ電池を2本使用します。おおよそのバッ テリーの寿命は、ロガーを設置する場所の気温や記録間隔(インターバル) や、ロガーがバーストモードで記録するか、統計モードで記録するかなど によっても変わってきます。新しいバッテリーは一般的に1分以上の記録 間隔で使用した場合には約1年使用できます。極端に寒い、または暑い気 温の地点での使用や、記録間隔が1分よりも早い場合、またサンプリング 間隔が15秒より早い場合などには、バッテリー寿命に影響を与えます。

注記:単4電池は、バッテリーのマイナス極側が平らになっているものを 使用してください。マイナス極側にへこみのある電池ですと、バッテリー の接触が悪くなり、停止または正常に動作しなくなることがあります。

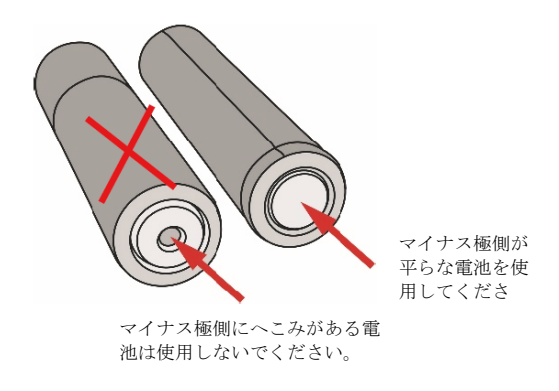

バッテリーの交換手順:

- 1. ロガー背面にあるバッテリードアを開けます。
- 2. バッテリー取り出します(取り出しづらい場合は小さめのマイナスドラ イバーなどを使用してゆっくりと外してください)。

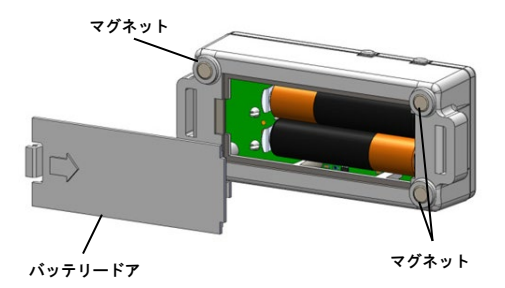

3. 極性を確認して正しい向きに新しいバッテリーを差し込みます。

4. バッテリードアを元の位置に戻します。

🗛 警告: 切り開かない、燃やさない、85°C以上に熱しない、リチウム バッテリーを再充電しない。ロガーは、極端な暑さやバッテリーケースが 傷ついていたり、壊れたりしている場合、バッテリーが破裂する恐れがあ ります。火の中にバッテリーを入れない、バッテリーの中身を水にさらさ ない。リチウム電池用のバッテリーは地方自治体の規定に従って廃棄して ください。

技適マーク 全について

本製品は電波法に基づく特定無線設備の技術基準適合証明を受けており、 その証として、「技適マーク」が本製品本体の銘板シールに表示されてお ります。本製品内部の改造を行った場合、技術基準適合証明などが無効と なります。技術基準適合証明などが無効となった状態で使用すると、電波 法に抵触しますので、絶対に使用されないようにお願いいたします。

製造者:米国オンセットコンピュータ社

輸入販売元:パシコ貿易株式会社

〒113-0021

東京都文京区本駒込6丁目1番21号

コロナ社第3ビル

TEL: 03-3946-5621 FAX: 03-3946-5628

e-mail : <u>sales@pacico.co.jp</u>

URL : <u>http://www.pacico.co.jp</u>

著作権法により、本マニュアルを弊社の許諾なしに転載・ 複写することを禁止いたします。